## Please read before you register for Manager Training

In order to take the online course you will need to register for a free DABS Learning Portal account by following this link, <u>https://utah-dabcpublic.sabacloud.com/</u>.

|                            | DABS             |
|----------------------------|------------------|
| Forgot your password? Clic | ck More Options  |
| USERNAME                   |                  |
|                            |                  |
| PASSWORD                   |                  |
|                            |                  |
| Keep me signed in          | Forgot password? |
|                            |                  |
|                            | SIGN IN          |
|                            | SIGN UP          |

You will be asked for your First Name, Last Name, valid email, password, timezone, and DABS License #. Ensure that you erase the text that says, "Replace this text with your DABS License #" and replace it with your DABS License #.

| DABS Bervices                                              |
|------------------------------------------------------------|
| FIRST NAME*                                                |
|                                                            |
| LAST NAME*                                                 |
|                                                            |
| EMAIL*                                                     |
|                                                            |
| PASSWORD*                                                  |
|                                                            |
| CONFIRM PASSWORD *                                         |
|                                                            |
| TIME ZONE*                                                 |
| (GMT) Greenwich Mean Time : Dublin, Edinburgh, Lis >       |
| DOING BUSINESS AS *                                        |
| Replace this text with your DABS License #                 |
| By clicking Sign Up, you agree to the Terms and Conditions |
| SIGN UP                                                    |
| Already have an account? Sign in                           |

Once on the home page select On-Premises Retail Manager Training.

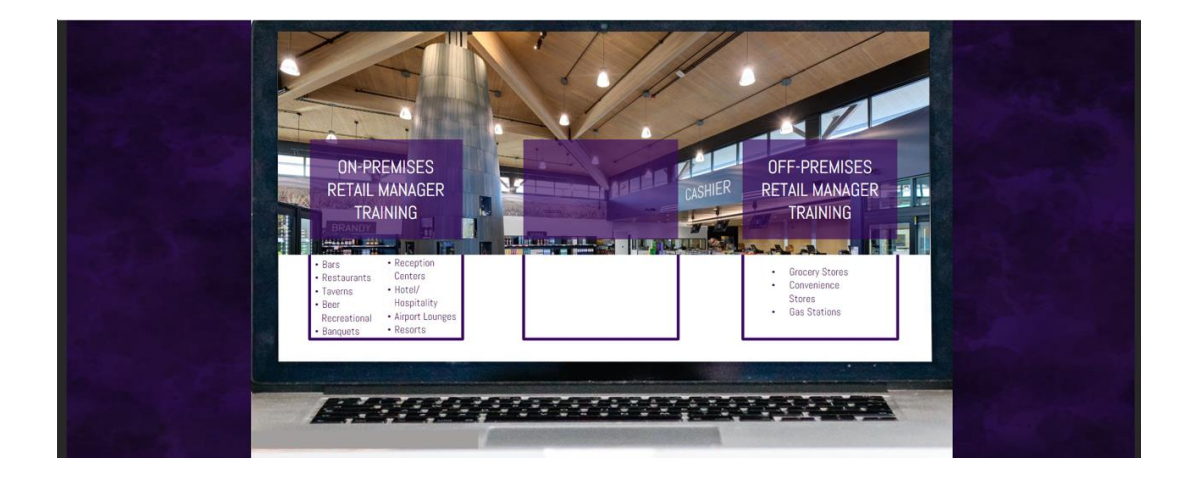

After course completion, you can print your certificate by clicking on the PRINT CERTIFICATE button.

| Contraction of the second                                                                                                    | DABS Off Premises Retail Manager Training | Ξ      |
|----------------------------------------------------------------------------------------------------|-------------------------------------------|--------|
| Off-Premises                                                                                                    | Course   ID: DABC OFF PREM MAN TRAIN      |        |
| Retail Manager                                                                                                    | Successful Completed on: 08-AUG-2023      |        |
| Training                                                                                                    |                                           |        |
| Contraction of the local division of the local division of the loc | PRINT CERTIFICATE                         | LAUNCH |

To print additional and/or replacement certificates, log back into the DABS Learning Portal page provided above (username is the email used when registering) and click on the three black lines in the upper left-hand corner. From here click the "Me" menu.

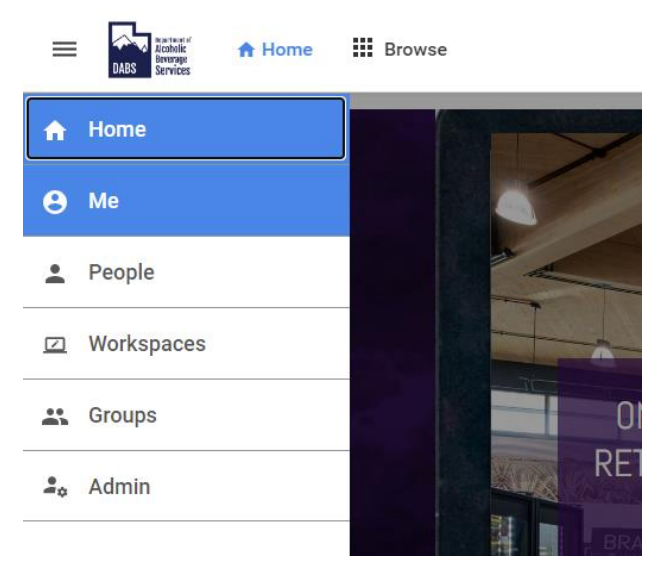

Select the green part of the circle.

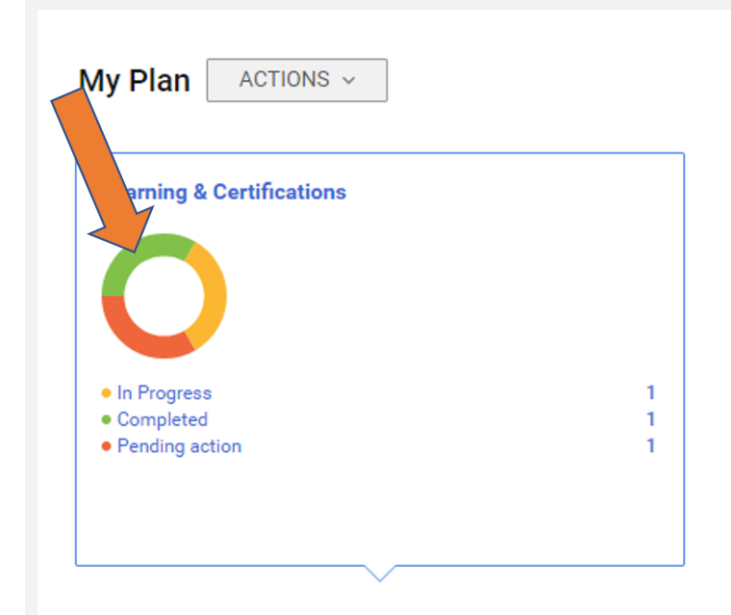

Click the PRINT CERTIFICATE button and you're done!

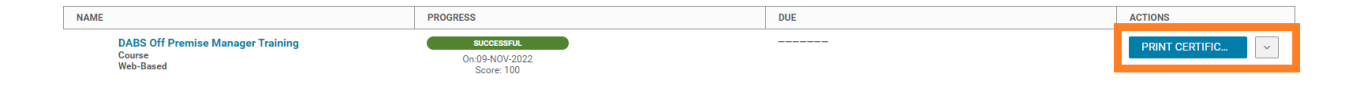